## Find Your BrightWork 365 Version Number

## **Option 1**

• Go to Admin Area > Global Settings > Global Setting > Version tab > Version Number.

## **Option 2**

- 1. Go to make.powerapps.com and select the environment that contains the BrightWork 365 solution.
- 2. Click on **Solutions** in the Site Map.

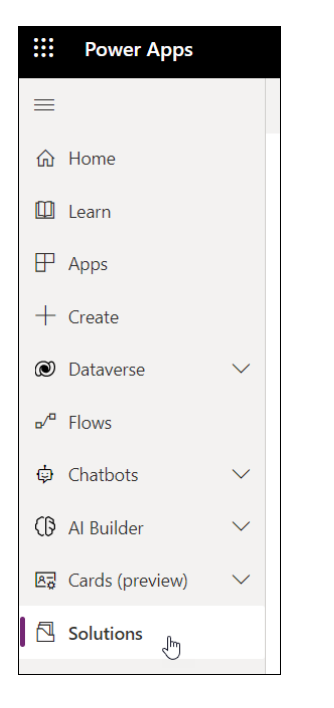

3. Click the 3-dot menu for the **BrightWork 365** solution and click **Settings**.

| Solutions                              |                   |
|----------------------------------------|-------------------|
| Solutions Publishers History           |                   |
|                                        |                   |
| Display name $^{\succ}$                | Name $\checkmark$ |
| BrightWork 365                         | BrightWork365     |
| Dynamics 365 App for Outlook           | 🖉 Edit            |
| Dynamics 365 App for Outlook           | Delete            |
| Microsoft Flow Approvals               | → Export solution |
| Microsoft Flow Approvals Core Solution | See history       |
| Power Apps Checker Base                | Clone             |
| Power Apps Checker                     | ✓ Apply Upgrade   |
| Contextual Help Base                   | And Translations  |
| Contextual Help                        | Settings          |

4. The version number will be displayed in the **Solution settings** panel.

| Solution settings           |
|-----------------------------|
| Display name *              |
| BrightWork 365              |
| Name *                      |
| BrightWork365               |
| Publisher *                 |
| BrightWork 365 (brightwork) |
| + New publisher             |
| Version *                   |
| ليك<br>2024.2.0.13431       |